## Managing Contact Preferences

# **Text Alert/Email Contact Preferences in Infinite Campus**

The Brookfield R-III School District will be moving from the old text alert system to the new one built into Infinite Campus. With that change there are contact preferences that can be set based on the "type" of messages you want to receive.

Most of these options were identified during Online Registration, however if changes are needed to be made, those contact preferences can be found on each account in Infinite Campus.

### Text alerts from Infinite Campus will come from the phone number: 822-90

If you have a family member that wants to see the text alerts, please have them follow the Brookfield R-III School District Page by going here:

Click Here

#### **Messaging Contact Preferences**

Step 1: Login into the Parent Portal and Locate the "Person" in the top right corner of your screen/app.

| Home<br>Calendar       | Welcome to Campus Parent! There is no data to display for this tool because you do not have a student with an active enrollment in this district. Please contact the district for more information.<br>Click below if you wish to log in to Campus Student instead. |
|------------------------|----------------------------------------------------------------------------------------------------|
| Message Center<br>More | Log in to Campus Student                                                                                                    |
|                        |                                                                                                    |

Step 2: Click "Settings" in the drop down menu.

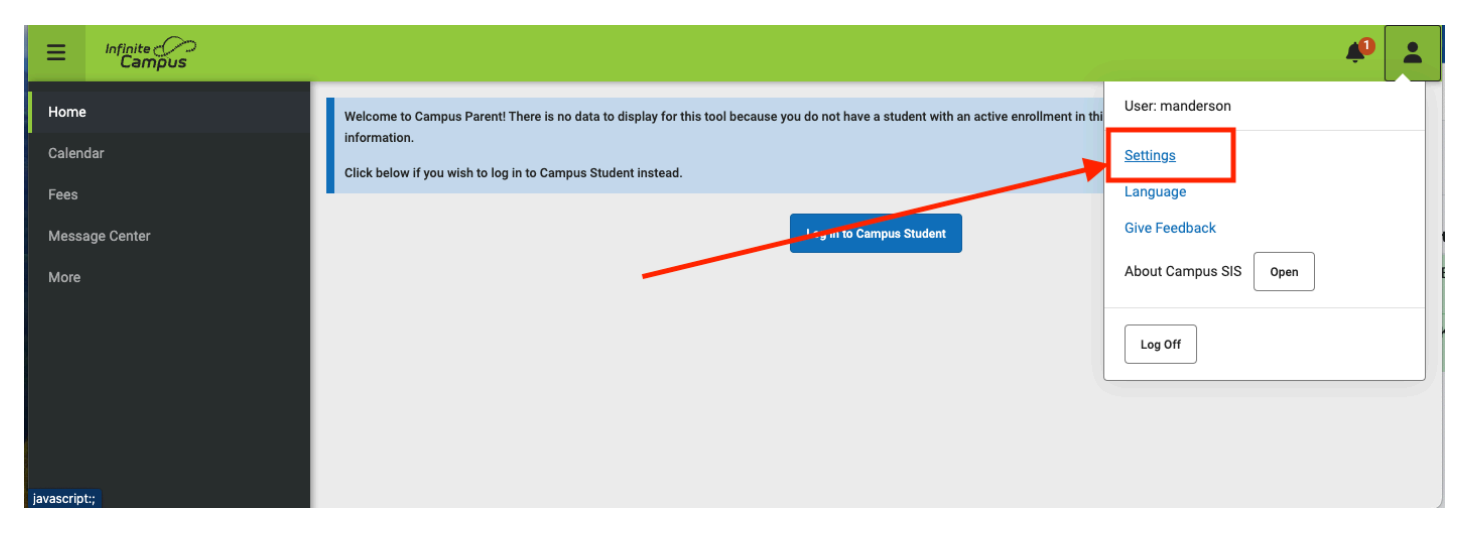

Step 3: Click "Contact Preferences."

| Settings              |   |
|-----------------------|---|
| Notification Settings | > |
| Account Settings      | > |
| Contact Preferences   | > |
| Current Devices       | > |
| Access Log            | > |
|                       |   |

Step 4: Scroll down until you see the following options:

| Phone Email        |       |              |
|--------------------|-------|--------------|
|                    |       |              |
|                    | VOICE | TEXT (SMS)   |
| Priority           |       |              |
| Attendance         |       |              |
| General            |       |              |
| Behavior Messenger |       |              |
| Emergency          |       |              |
| Food Service       |       |              |
|                    | VOICE | TEXT (SMS)   |
| Priority           |       |              |
| Attendance         |       |              |
| General            |       |              |
| Behavior Messenger |       | $\checkmark$ |
| Emergency          |       | $\checkmark$ |
| Food Service       |       |              |

For each phone number the school has on record such as a cell phone or a home phone number, you will see the options listed to receive text messages. Please mark "General" to get general text alerts from the school district. It is recommend to turn on all text alerts for all types of messages.

Note that there is a "Phone" tab and an "Email" tab. Both are different contact preferences that need to be made.

Email:

#### Phone Email

|                                                                     | EMAIL |
|---------------------------------------------------------------------|-------|
| Priority                                                            |       |
| Attendance                                                          |       |
| General                                                             |       |
| Teacher                                                             |       |
| Behavior Messenger                                                  |       |
| Emergency                                                           |       |
| Food Service                                                        |       |
|                                                                     | EMAIL |
| Priority                                                            |       |
|                                                                     |       |
| Attendance                                                          |       |
| Attendance General                                                  |       |
| Attendance<br>General<br>Teacher                                    |       |
| Attendance<br>General<br>Teacher<br>Behavior Messenger              |       |
| Attendance<br>General<br>Teacher<br>Behavior Messenger<br>Emergency |       |

© 2024 Brookfield R-III School District. All rights reserved. | Powered by Wiki.js